# Утилита «modbus\_client»

| Сс           | nt                                      | en | ts |
|--------------|-----------------------------------------|----|----|
| $\mathbf{v}$ | ,,,,,,,,,,,,,,,,,,,,,,,,,,,,,,,,,,,,,,, |    | 60 |

Описание

Подготовка к работе Контроллер Wiren Board Настольный компьютер с Linux

#### Аргументы командной строки

Примеры использования с оборудованием Wiren Board

Проверка подключения к устройству и считывание адреса Запись нового адреса Чтение сигнатуры устройства Чтение версии прошивки Настройка параметров трансформаторов Включение реле релейного модуля Одновременное включение нескольких реле

Настройка взаимодействия входов и выходов реле

## Описание

modbus\_client — утилита для опроса устройств по протоколам Modbus RTU и Modbus TCP из командной строки.

## Подготовка к работе

#### Контроллер Wiren Board

Утилита modbus\_client предустановлена на все контроллеры Wiren Board. Для использования утилиты нужно подключиться к контроллеру по протоколу SSH.

Обычно порт RS-485 занят драйвером wb-mqtt-serial, поэтому перед запуском modbus\_client этот драйвер надо остановить:

service wb-mqtt-serial stop # для Wiren Board 5 и позднее service wb-homa-modbus stop # для Wiren Board 4

После завершения работы с modbus\_client запустите драйвер обратно:

service wb-mqtt-serial start # для Wiren Board 5 и позднее service wb-homa-modbus start # для Wiren Board 4

#### Настольный компьютер с Linux

Скачайте пакет для настольных компьютеров с Linux (https://github.com/contactless/modbus-utils/releases/download/1.2/modbus-utils\_1.2\_amd64.deb).

Перейдите в папку со скаченным пакетом и установите его командой:

sudo apt install ./modbus-utils\_1.2\_amd64.deb

Также автоматически должен установиться пакет libmodbus, если этого не произошло — установите его из репозитория apt.

## Аргументы командной строки

Значения параметров (адрес устройства или регистра, таймаут, тип функции, значение для записи в регистр и т.д.) можно указывать как в шестнадцатеричном 0х\*\*, так и в десятичном виде.

Вызов modbus\_client без аргументов выдает краткое описание возможных аргументов команды:

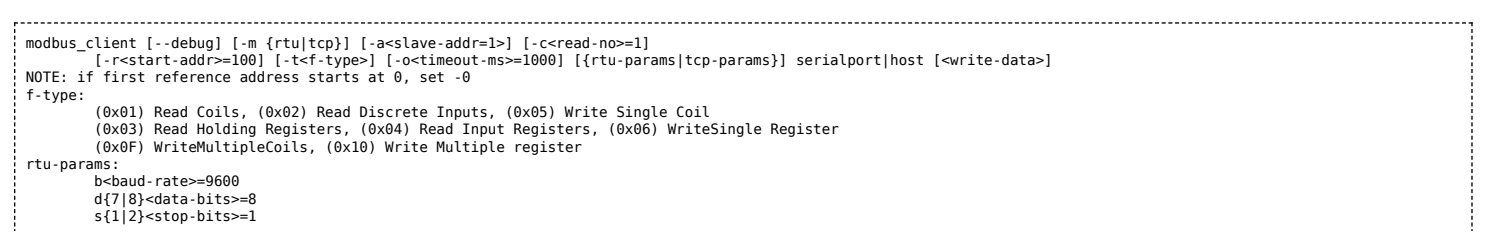

#### Общие аргументы

| Параметр | Описание                                                                                                    | Обязателен | Значение<br>по<br>умолчанию |
|----------|----------------------------------------------------------------------------------------------------|------------|-----------------------------|
| debug    | Может указываться в любой позиции и включает отладку, выводя на экран шестнадцатеричные коды<br>отправляемых и принимаемых данных.                                                                                            | нет        |                             |
| -m       | Определяет тип используемого протокола:<br>• -mrtu — Modbus RTU,<br>• -mtcp — Modbus TCP.<br>Он должен указываться первым в командной строке, или вторым, если первый аргумент<br>— debug или имя файла порта RS-485.         | да         |                             |
| -a       | Задает Modbus-адрес устройства, к которому мы обращаемся.                                                                                                    | нет        | 1                           |
| -c       | Определяет, какое количество элементов мы запрашиваем.                                                                                                    | нет        | 1                           |
| -r       | Задает начальный адрес для чтения или записи.                                                                                                    | не         | 100                         |
| -t       | Указывает код функции Modbus. Кратко они перечислены в выводе modbus_client, подробнее значения<br>кодов описаны на странице Протокол Modbus.                                                                                 | да         |                             |
| -0       | Задает таймаут в миллисекундах.                                                                                                    | нет        | 1000                        |
| -0       | Ноль. Уменьшает на единицу адрес, задаваемый аргументом <b>-r</b> .<br>Это может быть полезным при работе с устройствами с нестандартной адресацией, например, с<br>диапазоном адресов 1 — 65536 вместо привычного 0 — 65535. | нет        |                             |

Затем указываются специфические параметры протокола (Modbus RTU или Modbus TCP). Несмотря на информацию, выводимую в подсказке, эти параметры также начинаются со знака - (минус,дефис).

#### Для Modbus RTU

| Параметр                                         | Описание                                                                                                    | Значение по умолчанию |
|--------------------------------------------------|----------------------------------------------------------------------------------------------------|-----------------------|
| -b                                               | Скорость передачи данных по последовательной линии                                                                                                    | 9600                  |
| -d Количество передаваемых бит данных, 7 или 8 8 |                                                                                                    | 8                     |
| -S                                               | Количество стоповых битов, 1 или 2                                                                                                    | 1                     |
| -p                                               | Контроль четности: <ul> <li>-pnone — нет проверки,</li> <li>-peven — передается бит контроля на четность,</li> <li>-podd — передается бит контроля на нечетность.</li> </ul> | even                  |

#### Для Modbus TCP

| Параметр | Описание                                                          |
|----------|-------------------------------------------------------------------|
| -р       | Номер ТСР-порта устройства, с которым взаимодействует контроллер. |

Далее следует имя файла порта RS-485 или адрес хоста, а в конце необязательный параметр — данные для функций записи.

## Примеры использования с оборудованием Wiren Board

#### Проверка подключения к устройству и считывание адреса

Все устройства Wiren Board с протоколом Modbus RTU хранят адрес в регистре 128 — его удобно считывать для проверки подключения.

Читаем содержимое регистра 128 из устройства с адресом 2, подключенного к serial-порту /dev/ttyRS485-1, с помощью функции 0x03 (Read Holding Registers):

| 1 MODDUS CLIENTDEDUG -MCTU -DYD00 -DD0DE -SZ /DEV/TTVB5485-L -22 -T0X03 -CL/8 |  |
|-------------------------------------------------------------------------------|--|
|                                                                               |  |
|                                                                               |  |
|                                                                               |  |

| Аргумент        | Описание                                                                                  |
|-----------------|-------------------------------------------------------------------------------------------|
| debug           | отладка включена, будут выведены шестнадцатеричные коды отправляемых и принимаемых данных |
| -mrtu           | выбран протокол Modbus RTU                                                                |
| -pnone          | без проверки контроля четности                                                            |
| -s2             | стоповых битов 2                                                                          |
| /dev/ttyRS485-1 | адрес serial-порта, к которому подключено опрашиваемое устройство                         |
| -a2             | адрес устройства, 2                                                                       |
| -t0x03          | адрес функции чтения из holding-регистра                                                  |
| -r128           | адрес регистра, значение которого мы запрашиваем                                          |

#### Ответ:

Opening /dev/ttyR5485-1 at 9600 bauds (N, 8, 2) [02][03][00][80][00][01][85][D1] Waiting for a confirmation... <02><03><02><00><02><7D<85> SUCCESS: read 1 of elements: Data: 0x0002

#### Запись нового адреса

Записываем новый адреса устройства в регистр 128, используя функцию 0x06 (Write Single Register).

В примере используется широковещательный адрес 0. Использование примера в таком виде *изменит адрес на всех устройствах Wiren Board*, подключенных к порту /dev/ttyRS485-1. Чтобы этого не произошло — отсоедините другие устройства от шины.

modbus\_client --debug -mrtu -pnone -s2 /dev/ttyRS485-1 -a0 -t0x06 -r128 2

Где 0 — широковещательный адрес, а 2 — адрес, который нужно задать.

#### Ответ:

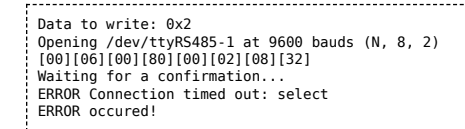

Сообщение об ошибке возникает всегда, когда запись производится на специальный (широковещательный) адрес 0 (-a0). Теперь к устройству нужно обращаться по адресу 2.

Пример неправильного использования команды:

modbus\_client --debug -mrtu -pnone -s2 /dev/ttyRS485-1 -a0 -t0x06 -r128

Здесь не указано значение, которое нужно записать в регистр адреса, поэтому устройство получит неизвестное значение.

#### Чтение сигнатуры устройства

Прочтем регистры релейного модуля WB-MR14 с адресом 1, содержащие сигнатуру (модель) устройства: WBMR14. Известно, что сигнатура хранится по адресу 200 и занимает 6 регистров.

```
modbus_client --debug -mrtu -pnone -s2 /dev/ttyRS485-1 -a1 -t0x03 -r200 -c 6
```

Ответ:

```
Opening /dev/ttyAPP1 at 9600 bauds (N, 8, 2)
[01][03][00][C8][00][06][44][36]
Waiting for a confirmation...
<01><03><0C<00><57><00><42><00><40><00><52><00><31><00><34><D4><76>
SUCCESS: read 6 of elements:
Data: 0x0057 0x0042 0x004d 0x0052 0x0031 0x0034
```

В ответе мы получили шесть 16-битных значений, в каждом из которых содержится код одного ASCII-символа. Преобразуем их:

echo -e \$(modbus\_client -mrtu -pnone -s2 /dev/ttyR5485-1 -a1 -t0x03 -r200 -c 6 | grep Data | sed -e 's/.\*Data://' -e 's/ 0x00/\\x/g')

| ,      |
|--------|
|        |
| WBMR14 |
|        |

#### Чтение версии прошивки

Прочтем версию прошивки из модуля с modbus-адресом 189. По адресу 250 хранится null-termitated строка максимальной длиной в 16 регистров. Прочтем 16 регистров, начиная с адреса 250, и преобразуем полученный шестнадцатеричный ответ в символьную строку:

echo -e \$(modbus\_client -mrtu -pnone -s2 /dev/ttyR5485-1 -a189 -t0x03 -r250 -c 16 | grep Data | sed -e 's/.\*Data://' -e 's/ 0x00/\\x/g')

В результате выполнения команды получаем строку, например 1.3.1.

#### Настройка параметров трансформаторов

Для настройки трансформаторов запишите нужные значения в регистры счётчика. Номера регистров смотрите в карте регистров счётчика.

В примере задаются параметры трёх трансформаторов, подключенных к первому каналу счётчика WB-MAP12E(H).

| Трансформатор на фазе | Коэффициент трансформации | Фазовый сдвиг |
|-----------------------|---------------------------|---------------|
| L1                    | 3001                      | 501           |
| L2                    | 3002                      | 502           |
| L3                    | 3003                      | 503           |

Настройки записываются в память конкретного WB-MAP один раз:

| 'S MODDUS CLIENTDEDUG -MCTU -DNONE -DYDUU -SZ /DEV/TTVR5485-Z -AI -TUXIU -CUXI460 3001 3002 3003 501 502 503 |  |
|----------------------------------------------------------------------------------------------------|--|
|                                                                                                    |  |
|                                                                                                    |  |

#### Включение реле релейного модуля

На модуле WB-MR14 включим реле с номером 6 (адреса регистров флагов начинаются с нуля, помним об этом!). Используем для этого команду 0x05 (Write Single Coil):

\_\_\_\_\_ modbus\_client --debug -mrtu -pnone -s2 /dev/ttyRS485-1 -a1 -t0x05 -r5 1

#### Ответ:

|                                                          | - i . |
|----------------------------------------------------------|-------|
| Data to write: 0x1                                       | - 1   |
| Opening /dev/ttyRS485-1 at 9600 bauds (N. 8. 2)          | 1     |
|                                                          |       |
|                                                          | - ÷.  |
| waiting for a confirmation                               | - i - |
| <01><05><00><05> <ff>&lt;00&gt;&lt;9C&gt;&lt;3B&gt;</ff> |       |
| SUCCESS: written 1 elements                              | 1     |
| Soccess, written i elements:                             | 1     |
|                                                          |       |

Обратите внимание, утилита modbus client при записи заменила 1 на 0х00FF, поскольку именно это значение служит для включения реле. Любое ненулевое значение будет заменено на 0х00FF, поэкспериментируйте.

#### Одновременное включение нескольких реле

Включим все нечетные реле и выключим все четные. Для этого используем функцию 0x0F (Write Multiple Coils). В модуле всего 14 реле, так что мы должны передать значения для 14 регистров с 0 по 13.

modbus client --debug -mrtu -pnone -s2 /dev/ttvRS485-1 -a1 -t0x0F -r0 -c 14 255 0 255 0 255 0 255 0 255 0 255 0 255 0 255 0

#### Ответ:

- Data to write: 0xff 0x00 0xff 0x00 0
- [01][0F][00][00][00][0E][02][55][15][1A][97]
- Waiting for a confirmation. <01><0F><00><00><00><00><0F><D4><0F>

SUCCESS: written 14 elements!

Обратите внимание на структуру данных запроса:

- [01] адрес
- [0F] код функции Write Multiple Coils
- [00][00] адрес первого регистра флагов для записи
- [00][0Е] количество элементов для записи (14)
- [02] количество байт данных (14 бит помещаются в 2 байтах)

- [55][15] 01010101 00010101 (первое реле младший бит первого байта, 8 реле старший бит первого байта, 9 реле младший бит второго байта)
- [1A][97] CRC16

А так же на структуру ответа:

- <01> адрес
- <0F> код функции Write Multiple Coils
- <00><00> адрес первого регистра флагов для записи
- <00><0E> количество записанных регистров флагов
- <D4><0F> CRC16

Подробнее описание структуры данных запросов и ответов можно найти на странице Протокол Modbus.

#### Настройка взаимодействия входов и выходов реле

Примеры смотрите в статье Примеры настройки взаимодействия входов и выходов.

# Как зайти на контроллер Wiren Board по SSH

## Contents

Введение Логин и пароль Программы Windows Linux

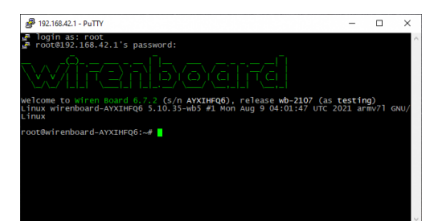

Консоль контроллера Wiren Board

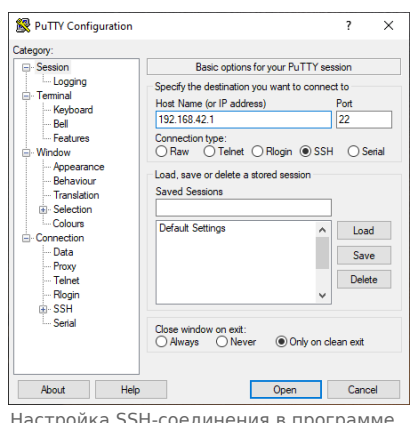

Настройка SSH-соединения в программе PuTTY

#### Введение

SSH — это протокол, при помощи которого можно получить доступ к консоли Wiren Board через локальную сеть или Интернет. Смотрите описание в Википедии (http://en.wikipedia.org/wiki/Secure\_Shell).

Кроме SSH, получить доступ к консоли можно через Debug UART.

## Логин и пароль

Логин и пароль по умолчанию:

- Логин: root
- Пароль: wirenboard

## Программы

#### windows

Для операционной системы Windows, используйте бесплатную программу PuTTY.

#### Linux

В операционной системе Linux, используйте PuTTY или просто выполните в консоли команду:

Где 192.168.42.1 — IP-адрес контроллера, а root — имя пользователя. Если вы подключаетесь к контроллеру в первый раз, то система предложит принять сертификат — введите yes.

IP-адрес зависит от способа подключения и настроек контроллера. Подробнее читайте в статье Как узнать IP-адрес контроллера.

Retrieved from "https://wirenboard.com/wiki/Служебная:Print/"

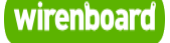

# WB-MIR v1 - Modbus IR Remote Control

wirenboard

https://wirenboard.com/wiki/WB-MIR\_v1\_-\_Modbus\_IR\_Remote\_Control 14-12-2021 13:15

# Устройство IR-управления WB-MIR v.1

## Руководство по эксплуатации

Этот документ составлен автоматически из основной страницы документации и ссылок первого уровня.

## Содержание

WB-MIR v1 - Modbus IR Remote Control

Устройство ИК-управления WB-MIR v.2

Настройка параметров обмена данными по RS-485 для modbus-устройств Wiren Board

Инструкция по работе с ИК-приёмопередатчиком в устройствах WB-MSW, WB-MIR

Управление датчиками Wirenboard по протоколу Modbus

Утилита «modbus\_client»

Как зайти на контроллер Wiren Board по SSH

# WB-MIR v1 - Modbus IR Remote Control

# Эта страница описывает устройство WB-MIR v.1, снятое с производства в 11.2017. Прямая замена - улучшенный модуль WB-MIR v.2

Обучаемый модуль с ИК-приёмопередатчиком для управления по ИК-каналу различными устройствами, включая кондиционеры, телевизоры и т.п. Управление модулем производится с контроллера или ПК по шине RS-485 командами по протоколу MODBUS.

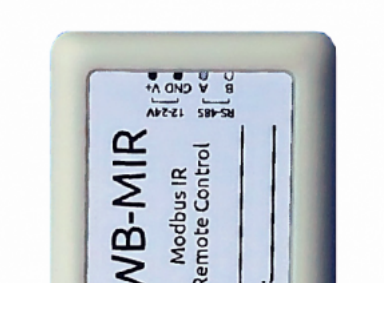

| Contents |
|----------|
|----------|

Общий принцип работы

Монтаж

Технические характеристики

Обучение и использование модуля

Дополнительные Функции

Карты регистров

Сигнатура устройства

Управление модулем из веб-интерфейса

Управление модулем из командной строки Пример чтения регистров

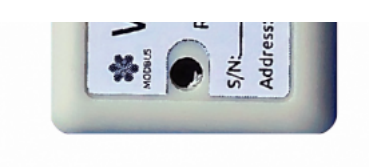

Модуль WB-MIR

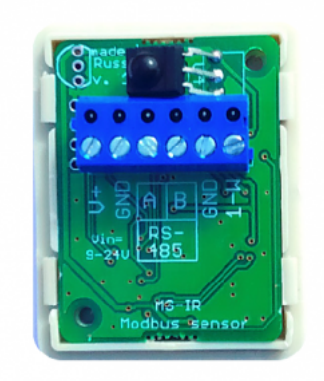

Внутренее устройство модуля. Видны подписи контактов на разъёмах

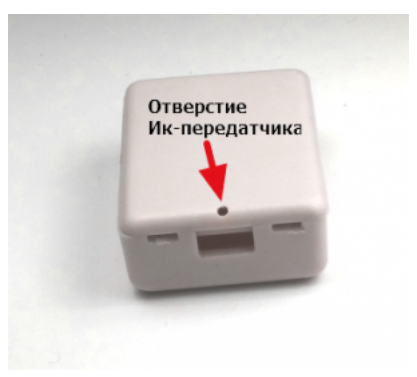

Отверстие ИК-передатчика на задней стороне модуля

## Общий принцип работы

Питание модуля подается на винтовые зажимы V+ и GND, линия RS-485 подключается ко входам A и B. Внешний датчик температуры DS18B20 подключается по паразитной схеме питания, когда выводы +5В и GND объединены и подключены к клемме GND, вывод данных подключается к зажиму 1-W. В некоторых моделях присутствует внутренний датчик температуры DS18B20 в корпусе TO-92, распаянный в верхней левой части платы модуля (вид сверху корпуса датчика нанесен в этом месте шелкографией).

## Монтаж

Модуль монтируется на кондиционер при помощи двустороннего скотча таким образом, чтобы небольшое отверстие излучающего диода с обратной стороны располагалось напротив ИК-приемника кондиционера, не закрывая приемник от основного пульта устройства. Положение подбирается экспериментальным путем ввиду огромного множества конструкций корпусов кондиционеров. То же относится и к любым бытовым устройствам, управляемым по ИК-каналу.

## Технические характеристики

| Параметр                           | Значение                                                                                                    |  |  |  |  |  |
|------------------------------------|----------------------------------------------------------------------------------------------------|--|--|--|--|--|
| Питание                            |                                                                                                    |  |  |  |  |  |
| Напряжение питания                 | 9 — 24 В постоянного тока                                                                                                    |  |  |  |  |  |
| Потребляемая<br>мощность           | 0.1 Вт                                                                                                    |  |  |  |  |  |
| Дальнодействие<br>передатчика      | < 1M                                                                                                    |  |  |  |  |  |
| Внешние датчики                    | Возможность подключения цифрового датчика температуры DS18B20                                                                                                    |  |  |  |  |  |
|                                    | Управление                                                                                                    |  |  |  |  |  |
| Интерфейс<br>управления            | RS-485                                                                                                    |  |  |  |  |  |
| Изоляция интерфейса                | Неизолированный                                                                                                    |  |  |  |  |  |
| Протокол обмена<br>данными         | Modbus RTU, адрес задается программно, заводские настройки указаны на наклейке                                                                                                    |  |  |  |  |  |
| Параметры<br>интерфейса RS-485     | Скорость 9600 бит/с; данные — 8 бит; четность N; стоп-биты 2; Начиная с версии прошивки <b>3.1.0</b><br>параметры интерфейсы могут быть настроены программно:<br>• Скорость: 1200, 2400, 4800, 9600 (по умолчанию), 19200, 38400, 57600, 115200 бит/с<br>( <u>Настройка параметров обмена данными по RS-485 для modbus-устройств Wiren Board</u> )<br>• Данные: 8 бит<br>• Проверка чётности: нет (по умолчанию), 1 - нечётный (odd), 2 - чётный (even)<br>• Стоповых бит: 2 (по умолчанию), 1 |  |  |  |  |  |
|                                    | Габариты                                                                                                    |  |  |  |  |  |
| Габариты                           | 45х35х14 мм                                                                                                    |  |  |  |  |  |
|                                    | Условия эксплуатации                                                                                                    |  |  |  |  |  |
| Температура воздуха                | -40°С до +80°С                                                                                                    |  |  |  |  |  |
| Относительная<br>влажность воздуха | До 98%,без конденсата влаги                                                                                                    |  |  |  |  |  |

## Обучение и использование модуля

Подробное описание и руководство по использованию модуля, а также карта регистров, описаны в разделе <u>Инструкция по</u> работе с ИК-приёмопередатчиком в устройствах WB-MS, WB-MSW, WB-MIR.

## Дополнительные Функции

Смена адреса производится широковещательный (slave\_id 0) командой записи (WRITE\_SINGLE\_REGISTER) в holding register с адресом 128 (0x80).

По адресу 200 лежит **сигнатура** длинной 6 байт. Сигнатура уникальна для каждой модели устройства и позволяет идентифицировать модель. Для получения сигнатуры нужно выполнить READ\_HOLDING\_REGISTERS адрес 200 длина 6. Запись в эту область памяти не поддерживается, при попытке записи в недопустимое место возвращается ошибка 3.

## Карты регистров

Подробно описаны в разделе Инструкция по работе с ИК-приёмопередатчиком в устройствах WB-MS, WB-MSW, WB-MIR.

|                                                             | Регистр/<br>адрес                                                           | Тип                                | Чтение/<br>запись | Значение по<br>умолчанию                                                                                                    | Формат                                                                                                    | Назначение | Версии<br>прошивки |
|-------------------------------------------------------------|-----------------------------------------------------------------------------|------------------------------------|-------------------|----------------------------------------------------------------------------------------------------|----------------------------------------------------------------------------------------------------|------------|--------------------|
|                                                             | 6                                                                           | input R 0x7FFF °C × 16<br>(signed) |                   | °C × 16<br>(signed)                                                                                                    | Температура с встроенного датчика 1-Wire                                                                                    |            |                    |
| 7     input     R     0x7FFF     °C × 16<br>(signed)     Te |                                                                             |                                    | 0x7FFF            | °C × 16<br>(signed)                                                                                                    | Температура с внешнего датчика 1-Wire                                                                                       |            |                    |
|                                                             | 110                                                                         | LO holding RW 96 baud rate / 100   |                   | baud rate /<br>100                                                                                                    | Скорость порта RS-485, <b>делённая на 100</b> . Допустимые<br>скорости: 1200, 2400, 4800, 9600, 19200, 38400, 57600, 115200 |            |                    |
|                                                             | 111holdingRW0112holdingRW2                                                  |                                    |                   | Настройка бита чётности порта RS-485. Допустимые значения:<br>0 - нет бита чётности (none), 1 - нечётный (odd), 2 - чётный<br>(even) | >3.1.0                                                                                                    |            |                    |
|                                                             |                                                                             |                                    |                   | Количество стоп-битов порта RS-485. Допустимые значения: 1,<br>2                                                                     |                                                                                                    |            |                    |
|                                                             | 120<br>(0x78)         holding         RW         0         отличное<br>от 0 |                                    | отличное<br>от 0  | Запись в регистр вызывает перезагрузку модуля без сохранения состояния                                                               |                                                                                                    |            |                    |
|                                                             | 121<br>(0x79)                                                               | 121<br>(0x79) input R - mV 7       |                   | mV                                                                                                    | Текущее напряжение питания модуля                                                                                           |            |                    |
|                                                             |                                                                             |                                    |                   |                                                                                                    |                                                                                                    |            |                    |

| 128<br>(0x80) | holding                                  | RW | 1 |                                | Modbus-адрес устройства        |  |
|---------------|------------------------------------------|----|---|--------------------------------|--------------------------------|--|
| 200-206       | 200-206 input R см. Сигнатура устройства |    |   | Сигнатура                      |                                |  |
| 220-241       | input                                    | R  |   | date<br>time                   | Дата сборки прошивки           |  |
| 250-269       | input                                    | R  |   | строка,<br>null-<br>terminated | Версия прошивки                |  |
| 270-271       | input                                    | R  |   | 32-bit<br>unsigned int         | Уникальный идентификатор (S/N) |  |

## Сигнатура устройства

По адресу 200 лежит сигнатура модуля длиной 6 байт. Сигнатура уникальна для каждой модели устройств Wiren Board и позволяет идентифицировать модель по Modbus:

| Модуль | Сигнатура   |
|--------|-------------|
| WB-MIR | WBMIR'0x00' |

Для получения сигнатуры нужно выполнить команду READ\_HOLDING\_REGISTERS по адресу 200 (длина 6 регистров). Запись в эту область памяти не поддерживается, при попытке записи в недопустимое место возвращается ошибка 3. Пустые места в тексте сигнатуры забиваются значением 0x00. Начиная с регистра 220 записана дата сборки прошивки, в формате "число**х00**время**х00**" в виде строки (пример: 'Jan 27 2017 17:01:13'). Длина записи — 21 регистр.

## Управление модулем из веб-интерфейса

В настоящий момент для подключения модуля WB-MIR имеется два шаблона **WB-MIR и WB-MIR (simple)**. Шаблон **WB-MIR** предоставляет полный набор к функциям модуля из веб-интерфейса, включая обучение, а упрощенная версия **WB-MIR** (simple) может использоваться с уже обученным пультом и содержит гораздо меньшее количество элементов управления.

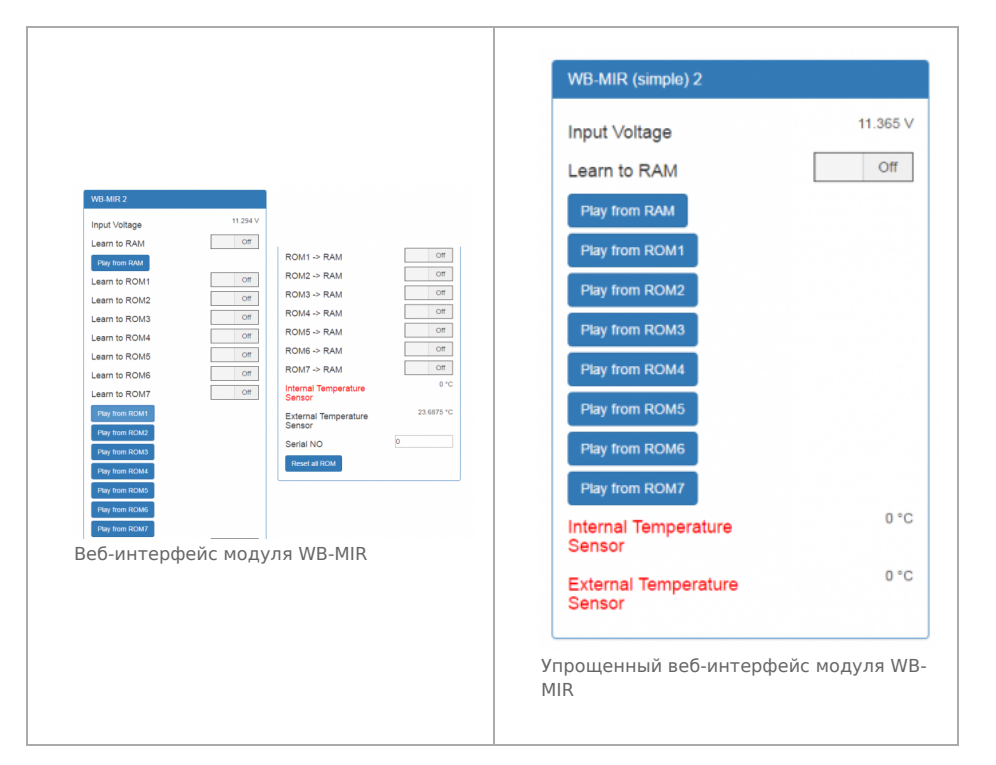

На примере полнофункционального модуля рассмотрим основные органы управления модулем и их назначение.

| Название<br>элемента<br>управления | Назначение                                                                                                    |
|------------------------------------|----------------------------------------------------------------------------------------------------|
| Input Voltage                      | Напряжение питания модуля                                                                                            |
|                                    | Запись INK-сигцала в оперативцый буфер (см. разлел Оперативцый режими). Пля обущения контрол переволится в положение |

| Learn to RAM                            | Занись инс-син пала в оперативным оуфер (см. раздел <u>оперативным режим</u> ). для обучения контрол переводится в положение ON, после обучения — OFF.                    |
|-----------------------------------------|----------------------------------------------------------------------------------------------------|
| Play from RAM                           | Воспроизведение ИК-сигнала из оперативного буфера (см. раздел Оперативный режим).                                                                                         |
| Learn to ROMx                           | Запись ИК-сигнала в соответствующую ячейку ПЗУ (см. раздел <u>Постоянный режим</u> ). Для обучения контрол переводится в<br>положение ON, после обучения — OFF.           |
| Play from ROMx                          | Воспроизведение ИК-сигнала из соответствующей ячейки ПЗУ (см. раздел <u>Постоянный режим</u> ). Для обучения контрол<br>переводится в положение ON, после обучения — OFF. |
| ROMx -> RAM                             | Копирование данных из соответствующей ячейки ПЗУ в оперативный буфер для редактирования (см. раздел <u>Постоянный режим</u> ). Для редактирования — OFF.                  |
| Internal/External<br>Temperature Sensor | Температура внутреннего/внешнего цифрового датчика. Если датчик отсутствует или неисправен, его название выделяется красным цветом.                                       |
| Serial NO                               | Серийный номер модуля WB-MIR, может потребоваться при обращении в техподдержку.                                                                                           |
| Reset all ROM                           | Сброс содержимого всех ячеек памяти. Будьте внимательны, очистка ПЗУ будет выполнена без запроса на подтверждение!                                                        |

## Управление модулем из командной строки

Программное обеспечение контроллера Wiren Board включает в себя утилиту modbus\_client для работы с устройствами, подключенными к выходам RS-485, по протоколу Modbus. Подробное описание команды находится на странице <u>Modbus-client</u>. Доступ к командной строке описан в статье <u>SSH</u>.

#### Пример чтения регистров

Проверим, верно ли, что мы подключились именно к модулю нужного типа. (Модуль wb-mqtt-serial должен быть предварительно остановлен). По адресу 200 хранится уникальная сигнатура длиной в 6 регистров. Прочтем 6 регистров, начиная с адреса 200, и преобразуем полученный ответ из шестнадцатеричных цифр в символьную строку:

| achoa `modhus cliantdahug .mrtuonona? /dav/ttvADD1 \            |  |
|-----------------------------------------------------------------|--|
| ent de modes_creatdebug -mital-phone -32 /dev/reverl (          |  |
| grep Data   sed -e 's/0x00/\\\x/g' -e 's/Data://' -e 's/\s//g'` |  |
|                                                                 |  |

В результате выполнения команды получаем строку, например, **WBMIR**. В этом примере модуль WB-MIR имеет Modbus-adpec 1.

# Устройство ИК-управления WB-MIR v.2

- English
- русский

#### Купить в интернет-магазине

Эта страница описывает устройство WB-MIR v.2, которое выпускается с 11.2017. Описание предыдущей модели: WB-MIR v.1.

| начение                                    |      |
|--------------------------------------------|------|
| нические характеристики                    |      |
| ций принцип работы                         |      |
| таж                                        |      |
| дставление в веб-интерфейсе контроллер     | a WB |
| Зыбор шаблона                              |      |
| /правление устройством и просмотр значений |      |
| тройка                                     |      |
| Способы настройки                          |      |
| Обучение и использование модуля            |      |
| Режим работы цифрового входа               |      |
| ота по Modbus                              |      |
| Тараметры порта по умолчанию               |      |
| Modbus-адрес                               |      |
| Карта регистров                            |      |

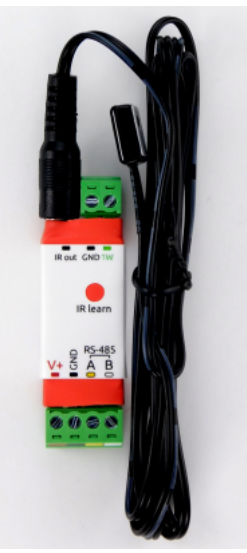

Модуль WB-MIR v.2. IR Learn — ИК-приёмник для записи команд

## Ревизии устройства

Изображения и чертежи устройства

## Назначение

Обучаемый модуль с ИК-приёмопередатчиком для управления по ИК-каналу различными устройствами, включая кондиционеры, телевизоры и т.п. Управление производится с контроллера или ПК по шине RS-485 командами по протоколу Modbus RTU.

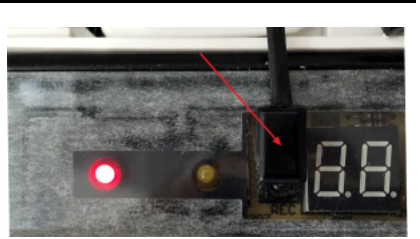

Пример монтажа ИК-излучателя модуля WB-MIR v.2 на приемнике кондиционера под декоративной крышкой

## Технические характеристики

| Параметр Значение                                                                                                    |                                                                                                    |  |  |  |  |  |
|----------------------------------------------------------------------------------------------------|----------------------------------------------------------------------------------------------------|--|--|--|--|--|
| Питание                                                                                                    |                                                                                                    |  |  |  |  |  |
| Напряжение питания                                                                                                    | 9 — 28 В постоянного тока                                                                                                    |  |  |  |  |  |
| Потребляемая мощность                                                                                                    | 0.1 Вт                                                                                                    |  |  |  |  |  |
| Дальнодействие передатчика                                                                                                    | < 1M                                                                                                    |  |  |  |  |  |
| Внешние датчики                                                                                                    | Можно подключить цифровой датчик температуры DS18B20.                                                                                                    |  |  |  |  |  |
|                                                                                                    | ИК-команды                                                                                                    |  |  |  |  |  |
| Частота передатчика                                                                                                    | 38 кГц                                                                                                    |  |  |  |  |  |
| Количество команд                                                                                                    | <ul> <li>Прошивки до версии 3.7.2 включительно: 7</li> <li>Прошивки с версии 4.4.0: 40</li> <li>Прошивки версии старше 3.7.2 и до 4.4.0 поддерживали до ~80 команд, но некорректно работали с некоторыми устройствами.</li> </ul> |  |  |  |  |  |
| Длительность команд                                                                                                    | Максимальная длина команды - 508 регистров, плюс два регистра - признак окончания команды.<br>Каждый регистр кодирует длительность высокого или низкого уровня сигнала<br>(последовательно) в микросекундах.                      |  |  |  |  |  |
|                                                                                                    | Управление                                                                                                    |  |  |  |  |  |
| Интерфейс управления                                                                                                    | RS-485                                                                                                    |  |  |  |  |  |
| Изоляция интерфейса                                                                                                    | Неизолированный                                                                                                    |  |  |  |  |  |
| Протокол обмена данными                                                                                                    | Modbus RTU, адрес задается программно, заводские настройки указаны на наклейке                                                                                                    |  |  |  |  |  |
| Задаются программно, по умолчанию:           Параметры интерфейса RS-485         Скорость — 9600 бит/с; данные — 8 бит; бит чётности — нет (N); стоп-биты — 2 |                                                                                                    |  |  |  |  |  |
| Готовность к работе после подачи питания                                                                                                    | ~2 c                                                                                                    |  |  |  |  |  |
| Условия эксплуатации                                                                                                    |                                                                                                    |  |  |  |  |  |

| Температура воздуха                     | От -40 до +80 °С                                                                     |
|-----------------------------------------|--------------------------------------------------------------------------------------|
| Относительная влажность                 | До 92 %, без конденсации влаги                                                       |
|                                         | Клеммники и сечение проводов                                                         |
| Рекомендуемое сечение провода с<br>НШВИ | 0.35 – 1 мм <sup>2</sup> — одинарные, 0.35 – 0.5 мм <sup>2</sup> – сдвоенные провода |
| Длина стандартной втулки НШВИ           | 8 мм                                                                                 |
| Момент затяжки винтов                   | 0.2 Н•м                                                                              |
|                                         | Габариты                                                                             |
| Д × Ш × В                               | 40x15x11 мм; длина разъема кабеля передатчика добавляет +30 мм к ширине корпуса      |
| Масса (с коробкой)                      | 25 г                                                                                 |

## Общий принцип работы

Записываете управляющий сигнал с пульта дистанционного управления устройством (ПДУ) в память модуля и потом воспроизво́дите его.

Для записи сигнала направьте ПДУ на ИК-приёмник модуля, который подписан как **IR learn**. Для передачи управляющего сигнала, подключите к входу **IR out** (3.5мм) внешний ИК-передатчик, который нужно разместить на ИК-приёмнике управляемого устройства.

К входу **1W** можно подключить внешний датчик температуры <u>DS18B20</u> или <u>изменить режим входа</u> и использовать его как счётный вход. Сигнал с датчика удобно использовать для контроля за состоянием управляемых устройств с помощью правил wb-rules или сценариев <u>Node-Red</u>. Например, можно настроить включение/отключение кондиционера в зависимости от температуры с датчика DS18B20.

Подробнее о записи и воспроизведении сигналов читайте в статье Инструкция по работе с ИК-приёмопередатчиком.

## Монтаж

Модуль устанавливается рядом или внутри корпуса управляемого устройства, например, кондиционера. Если планируется дальнейшее обучение или переобучение WB-MIR v.2, то расположите модуль в доступном месте. ИК-передатчик, вынесенный на проводе длиной ~140 см, крепится рядом с ИК-приемником управляемого устройства на двусторонний скотч (в комплекте). Не загораживайте ИК-приемник устройства полностью, чтобы сохранить управление с пульта. Проверьте устойчивую передачу ИК-команд.

Клеммный блок «V+ GND A B» с шагом 3.5 мм служит для подключения питания и управления по шине RS-485. Для стабильной связи с устройством важно правильно организовать подключение к шине RS-485, читайте об этом в статье <u>RS-</u>485:Физическое подключение.

Внешний датчик температуры DS18B20 подключается по паразитной схеме питания, когда выводы датчика +5В и GND объединены и подключены к клемме GND, вывод данных подключается к клемме 1W.

## Представление в веб-интерфейсе контроллера WB

#### Выбор шаблона

Чтобы устройство появилось на вкладке *Devices* в веб-интерфейсе контроллера Wiren Board, <u>добавьте новое serial-устройство</u> и выберите шаблон **WB-MIR v.2**.

#### Управление устройством и просмотр значений

В веб-интерфейсе вы можете управлять выходами устройства и просматривать полученные с него значения. Список отображаемых каналов можно изменить через настройки устройства, доступные на странице выбора шаблона.

Рассмотрим основные органы управления WB-MIR v.2 и их назначение.

| Название<br>элемента<br>управления      | Назначение                                                                                                    |
|-----------------------------------------|----------------------------------------------------------------------------------------------------|
| Input Voltage                           | Напряжение питания модуля                                                                                                    |
| Learn to RAM                            | Запись ИК-сигнала в оперативный буфер (см. раздел <u>Оперативный режим</u> ). Для обучения контрол переводится в положение<br>ОN, после обучения — OFF.                   |
| Play from RAM                           | Воспроизведение ИК-сигнала из оперативного буфера (см. раздел Оперативный режим).                                                                                         |
| Learn to ROMx                           | Запись ИК-сигнала в соответствующую ячейку ПЗУ (см. раздел <u>Постоянный режим</u> ). Для обучения контрол переводится в<br>положение ON, после обучения — OFF.           |
| Play from ROMx                          | Воспроизведение ИК-сигнала из соответствующей ячейки ПЗУ (см. раздел <u>Постоянный режим</u> ). Для обучения контрол<br>переводится в положение ON, после обучения — OFF. |
| ROMx -> RAM                             | Копирование данных из соответствующей ячейки ПЗУ в оперативный буфер для редактирования (см. раздел <u>Постоянный режим</u> ). Для редактирования — OFF.                  |
| Internal/External<br>Temperature Sensor | Температура внутреннего/внешнего цифрового датчика. Если датчик отсутствует или неисправен, его название выделяется красным цветом.                                       |
| C 1100                                  |                                                                                                    |

| Serial NO                                                                                                    | Серииныи ном                                                                                                    | иер модуля WB-MIR                                                                                                    | может потребова                                                                                                    | аться при обращени                                                                                                    | и в техподдержк                                                                                                    | у.                                                                                                    |                                                                                                    |
|----------------------------------------------------------------------------------------------------|----------------------------------------------------------------------------------------------------|----------------------------------------------------------------------------------------------------|----------------------------------------------------------------------------------------------------|----------------------------------------------------------------------------------------------------|----------------------------------------------------------------------------------------------------|----------------------------------------------------------------------------------------------------|----------------------------------------------------------------------------------------------------|
| Reset all ROM                                                                                                    | Сброс содерж<br>подтвержде                                                                                                    | имого всех ячеек па<br>ние!                                                                                                    | амяти. <b>Будьте в</b>                                                                                                    | нимательны, очист                                                                                                    | гка ПЗУ будет в                                                                                                    | ыполнена без запро                                                                                                    | оса на                                                                                                    |
| WE-MIR v2 84<br>Input Voltage<br>Learn to RAM<br>Play from RAM<br>Learn to ROM1<br>ROM1 size<br>Learn to ROM2<br>ROM2 size<br>Learn to ROM3<br>ROM3 size<br>Learn to ROM4<br>ROM4 size<br>Learn to ROM5<br>ROM5 size<br>Learn to ROM5<br>ROM5 size<br>Learn to ROM6<br>ROM6 size<br>Learn to ROM7<br>ROM7 size<br>Learn to ROM8<br>ROM8 size<br>Learn to ROM9<br>ROM9 size<br>Learn to ROM9<br>ROM9 size<br>Learn to ROM10<br>ROM10 size<br>Learn to ROM11<br>ROM11 size | ПОДТВЕРЖДЕ<br>23.526 V<br>* OFF<br>0<br>* OFF<br>0<br>* O | ROM12 size<br>Learn to ROM13<br>ROM13 size<br>Learn to ROM14<br>ROM14 size<br>Learn to ROM14<br>ROM15 size<br>Learn to ROM15<br>ROM15 size<br>Learn to ROM16<br>ROM16 size<br>Learn to ROM17<br>ROM17 size<br>Learn to ROM18<br>ROM18 size<br>Learn to ROM19<br>ROM19 size<br>Learn to ROM19<br>ROM19 size<br>Learn to ROM19<br>ROM19 size<br>Learn to ROM20<br>ROM20 size<br>Play from ROM1<br>Play from ROM3<br>Play from ROM4<br>Play from ROM5<br>Play from ROM5<br>Play from ROM6<br>Play from ROM7 | 0<br>* OFF<br>0<br>* OFF<br>0<br>* O | Play from ROM9 Play from ROM10 Play from ROM11 Play from ROM12 Play from ROM13 Play from ROM14 Play from ROM15 Play from ROM15 Play from ROM16 Play from ROM17 Play from ROM19 Play from ROM19 Play from ROM20 ROM1 -> RAM ROM2 -> RAM ROM4 -> RAM ROM4 -> RAM ROM5 -> RAM ROM5 -> RAM ROM5 -> RAM ROM5 -> RAM ROM5 -> RAM ROM6 -> RAM ROM6 -> RAM ROM9 -> RAM ROM1 -> RAM ROM1 -> RAM | 170 × 170 × | ROM13 -> RAM<br>ROM14 -> RAM<br>ROM15 -> RAM<br>ROM15 -> RAM<br>ROM16 -> RAM<br>ROM17 -> RAM<br>ROM19 -> RAM<br>ROM20 -> RAM<br>External Temperature<br>Sensor<br>Serial NO<br>Reset all ROM | <ul> <li>■ OFF</li> <li>■ OFF</li> <li>■ OFF</li> <li>■ OFF</li> <li>■ OFF</li> <li>■ OFF</li> <li>■ OFF</li> <li>■ OFF</li> <li>28.9375 *C</li> <li>4269966799</li> </ul> |
| Learn to ROM11<br>ROM11 size<br>Learn to ROM12                                                                                                    | 0 OFF                                                                                                    | Play from ROM5<br>Play from ROM7<br>Play from ROM8                                                                                                    |                                                                                                    | ROM9 -> RAM<br>ROM10 -> RAM<br>ROM11 -> RAM<br>ROM12 -> RAM                                                                                                    | X OFF<br>X OFF<br>X OFF<br>X OFF                                                                                                    |                                                                                                    |                                                                                                    |

Веб-интерфейс WB-MIR v.2

## Настройка

#### Способы настройки

Чтобы настроить модуль:

- укажите параметры в веб-интерфейсе контроллера Wiren Board: перейдите на <u>страницу настройки serial-устройств</u>, выберите порт, найдите или добавьте устройство и измените параметры.
- запишите настройки в Modbus-регистры модуля:
  - в веб-интерфейсе контроллера Wiren Board через пользовательские параметры;
  - в консоли с помощью утилиты modbus\_client;
  - если у вас нет контроллера Wiren Board, используйте стороннее ПО.

#### Обучение и использование модуля

ИК-приемник для обучения расположен прямо под красным круглым окном на корпусе модуля, подписанным "IR learn"

Подробное описание и использование WB-MIR v.2 приведены в разделе <u>Инструкция по работе с ИК-приёмопередатчиком в</u> устройствах WB-MS, WB-MSW, WB-MIR.

#### Режим работы цифрового входа

Вход **1W** устройства можно сконфигурировать как счётный вход, для этого нужно изменить режим в параметре **Inpit x**.

В версиях прошивки до 4.14.1 включительно, данные счетчиков срабатывания записываются в энергонезависимую память 1 раз в 600 сек.

Начиная с версии прошивки 4.15.0, алгоритм записи данных счетчика изменился. Если средняя частота срабатывания счетчиков меньше, чем 1 раз в 300 сек., то запись в память происходит с каждым изменением счетчика. Но если частота больше, то энергонезависимая память обновляется не чаще 1 раза в 300 сек. В частности, если счетчик меняется несколько раз в течение короткого времени (например в течение минуты), а потом продолжительное время не меняется (например в течение 5 часов), то после каждого изменения произойдет запись в память. Такой подход позволяет хранить актуальные данные счетчиков и гарантирует продолжительную работу энергонезависимой памяти.

| wice 1 WB-MRV        | 2 (Modbus iR re<br>erties | mate control) 🗸 🗸              |                    |
|----------------------|---------------------------|--------------------------------|--------------------|
| lave id of the devic | e decimal or h            | ex 🛩                           |                    |
| 12                   |                           |                                |                    |
| • Channels           |                           |                                |                    |
| R Commands           | Input 1 7-                | Wine 👻                         |                    |
| input 1              | Enable O<br>poll O        | Wire<br>screte Input<br>rabled | Poll interval (ms) |
| HW Info              |                           | External Temperature Sensor    | 2000               |
|                      |                           | External Temperature Sensor OK |                    |
|                      |                           |                                |                    |

Выбор режима для входа W1 в вебинтерфейсе контроллера Wiren Board

## Работа по Modbus

Устройства Wirenboard управляются по протоколу Modbus RTU. На физическом уровне подключаются через интерфейс <u>RS</u>-485.

Поддерживаются все основные команды чтения и записи одного или нескольких регистров. Смотрите список доступных команд в описании протокола Modbus.

Настроить параметры модуля можно в веб-интерфейсе контроллера Wiren Board, или через сторонние программы.

#### Параметры порта по умолчанию

| Значение<br>по умолчанию | Название параметра<br>в веб-интерфейсе | Параметр                  |
|--------------------------|----------------------------------------|---------------------------|
| 9600                     | Baud rate                              | Скорость, бит/с           |
| 8 Data bits              |                                        | Количество битов данных   |
| None                     | Parity                                 | Бит чётности              |
| 2 Stop bits              |                                        | Количество стоповых битов |

При необходимости их можно изменить, смотрите инструкцию в статье Настройка параметров обмена данными.

#### Modbus-адрес

Каждое устройство на линии имеет уникальный адрес в диапазоне от 1 до 247. Адрес устройства, установленный на заводе, указан на отдельной наклейке со штрихкодом. На заводе устройствам Wirenboard в одной партии присваиваются разные адреса, поэтому в вашем заказе, скорее всего, адреса не будут повторяться.

О том, как узнать, изменить или сбросить Modbus-адрес устройства, читайте в статье <u>Modbus-adpec</u> устройства Wiren Board.

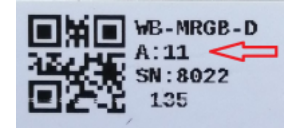

Modbus-адрес, установленный на производстве

#### Карта регистров

Карта регистров модуля WB-MIR v.2

## Обновление прошивки и сброс настроек

Большинство устройств Wiren Board поддерживают обновление прошивки (микропрограммы) по протоколу Modbus. Это даёт возможность расширять функциональные возможности устройств и устранять ошибки в микропрограмме непосредственно на месте монтажа.

Инструкции:

- Обновление прошивки
- Настройка параметров подключения
- Modbus-адрес: узнать, сбросить или изменить
- Сброс устройства к заводским настройкам

Узнать о выходе новой версии прошивки можно в Журнале изменений прошивок.

## Известные неисправности

Аппаратные ошибки/особенности WB-MIR v.2, найденные при эксплуатации устройства.

## Ревизии устройства

Номер партии (Batch №) указан на наклейке, на боковой поверхности корпуса, а также на печатной плате.

u

| Ревизия   | Партии                  | Дата выпуска                            | Отличия от предыдущей ревизии                                                                                                    |
|-----------|-------------------------|-----------------------------------------|----------------------------------------------------------------------------------------------------|
| 1.8       | v.1.8K                  | 08.2021                                 | <ul> <li>В качестве ИК-приемника IRM-56384</li> </ul>                                                                                                    |
| 1.8       | v1.8I, v.1.8J,<br>v1.8L | 06.2021 - 08.2021, 10.2021 -<br>11.2021 | <ul> <li>на микроконтроллере GD32</li> </ul>                                                                                                    |
| 1.8       | 1.8A - 1.8H             | 12.2019 - 06.2021                       | <ul> <li>Улучшена компоновка платы</li> </ul>                                                                                                    |
| 1.6       | 338, 1.6A -<br>1.6C     | 03.2019 - 10.2019                       | <ul> <li>До 40 команд</li> </ul>                                                                                                    |
| 1.6 - 1.7 | 277, 323?               | до 02.2019                              | <ul> <li>До 80 команд (версии прошивки от 3.7.2 до 4.2.0), работает корректно не со всеми устройствами.</li> <li>С версии прошивки 4.0.0 можно использовать вход 1W как счётный.</li> </ul> |
| 1.6 - 1.7 | 238, 323?               | до 02.2019                              | <ul> <li>Первая версия: до 7 команд (FW: 3.7.2)</li> </ul>                                                                                                    |

## Изображения и чертежи устройства

Corel Draw 2018: <u>Файл:WB-Library.cdr.zip</u>

Corel Draw PDF: <u>Файл:WB-MIR.cdr.pdf</u>

Autocad 2013 DXF: <u>Файл:WB-MIR.dxf.zip</u>

Autocad PDF: <u>Файл:WB-MIR.pdf</u>

# Настройка параметров обмена данными по RS-485 для modbus-устройств Wiren Board

English

русский

## Регистры параметров обмена данными по RS-485

В заводской конфигурации все устройства Wiren Board поставляются со следующими настройками RS-485: 9600 бит/с, бит чётности отсутствует (none), количество стоп-битов — 2. Однако в прошивках почти всех современных устройств Wiren Board поддерживаются дополнительные регистры настройки параметров обмена данными по RS-485:

| Регистр<br>/ адрес | Тип     | Чтение/<br>запись | Значение по<br>умолчанию | Формат                | Назначение                                                                                                    |  |  |  |
|--------------------|---------|-------------------|--------------------------|-----------------------|----------------------------------------------------------------------------------------------------|--|--|--|
| 110                | holding | RW                | 96                       | baud<br>rate /<br>100 | скорость порта RS-485, <b>делённая на 100</b> . Допустимые скорости: 1200,<br>2400, 4800, 9600, 19200, 38400, 57600, 115200       |  |  |  |
| 111                | holding | RW                | 0                        |                       | настройка бита чётности порта RS-485. Допустимые значения: 0 - нет бита<br>чётности (none), 1 - нечётный (odd), 2 - чётный (even) |  |  |  |
| 112                | holding | RW                | 2                        |                       | количество стоп-битов порта RS-485. Допустимые значения: 1, 2                                                                     |  |  |  |

## Изменение параметров обмена данными

Чтобы иметь возможность обратиться к устройству, поддерживающем протокол modbus RTU по шине RS-485, необходимо знать его modbus-адрес, а так же установленные на устройстве скорость обмена данными, четность, количество стоп-битов. Важно: Перед выполнением команд, описанных ниже, остановите сервис wb-mqtt-serial: service wb-mqtt-serial stop

Узнать текущие настройки параметров обмена данными, можно, прочитав значение указанных выше регистров, например:

| printf "%d")   xargs expr | e modbus_ectenc | acouy mica 00000 | priorie 32 / dev/ ccynir 1 | 00701 (0705 (110   gich ( | <br>C 3/3//9   Aurys |
|---------------------------|-----------------|------------------|----------------------------|---------------------------|----------------------|
| 9600                      |                 |                  |                            |                           | <br>                 |

Подробнее смотрите описание команды <u>modbus\_client</u>. Важно: в примерах ниже используется порт /dev/ttyAPP1. Если устройство подключено к другому порту, необходимо заменить /dev/ttyAPP1 на название этого порта!

Записать новое значение можно с помощью следующей команды:

| n - 1 |                |       |               |        |                         |         |         |            | <br> | <br> | <br> | <br> |
|-------|----------------|-------|---------------|--------|-------------------------|---------|---------|------------|------|------|------|------|
|       |                |       |               |        |                         |         |         |            |      |      |      |      |
|       | بلاست فالمراجب |       |               |        | - 2 / Jan / + + A D D 1 | - 001   | +000    | -110 1150  |      |      |      |      |
|       | modbus client  | debud | -mrtu - 09000 | -pnone | -SZ /dev/ttvAPP1        | - a0x01 | - TUXUD | - 110 1152 |      |      |      |      |
|       |                |       |               |        | ,,,                     |         |         |            |      |      |      |      |
| ÷     |                |       |               |        |                         |         |         |            |      |      |      |      |
| · · · |                |       |               |        |                         |         |         |            | <br> | <br> | <br> | <br> |

Теперь устройство передает и принимает данные на скорости 115200 бит/с.

Записью в соответствующие регистры изменяется четность и количество стоп-битов.

При этом возникает парадоксальная ситуация: мы не можем узнать значение скорости, если мы заранее не укажем её значение при обращении к устройству! Поэтому стоит внимательно относиться к тому, какие коммуникационные параметры вы устанавливайте. Наклейте на устройство наклейку с новыми параметрами. В случае, если все коммуникационные параметры неизвестны, найти их можно только перебором:

| <pre>#!/bin/bash for l in {1,2};</pre>                                                                                                    |
|----------------------------------------------------------------------------------------------------|
| ' do                                                                                                    |
| for k in {none,odd,even};                                                                                                    |
| do                                                                                                    |
| for j in {1200,2400,4800,9600,19200,38400,57600,115200};                                                                                                    |
| do                                                                                                    |
| for i in {1247}; do                                                                                                    |
| modbus client -mrtu /dev/ttyAPP1debug -o 300 -a\$i -t3 -r0x80 -b\$j -s\$l -p\$k                                                                                  |
| done 2>/dev/null   grep Data:   sed -e 's/ //g' -e 's/\n//'   xargs -I {} printf "Speed:\$j\tStop bits:\$l\tParity:\$k\tModbus address:{}"   grep Data:   sed -e |
| 's/Data://'                                                                                                    |
| done                                                                                                    |
| done                                                                                                    |
| done                                                                                                    |

В этом <u>скрипте</u> мы обращаемся к регистру 0x80, в котором во всех modbus-устройствах Wiren Board хранится modbus-адрес. Вывод скрипта будет содержать строки, подобные этим:

| Speed:9600<br>Speed:9600 | Stop bits:1<br>Stop bits:2 | Parity:none<br>Parity:none | Modbus address:0x0001<br>Modbus address:0x0001 |  |
|--------------------------|----------------------------|----------------------------|------------------------------------------------|--|
|                          |                            |                            |                                                |  |

Для стоп-битов, скорее всего, вы получите два значения: 1 и 2. Уточнить настройку можно считав значение из регистра 112 с уже известным адресом, скоростью, четностью:

| modbus clientdebug -mrtu -b <b>9600</b> -p <b>none</b> -s <b>2</b> /dev/ttyAPP1 -a <b>0x01</b> -t0x03 -r112 |      |
|----------------------------------------------------------------------------------------------------|------|
|                                                                                                    | - ÷. |
|                                                                                                    |      |

#### или

| modbus_clientdebug -mrtu -b <b>9600</b> -p <b>none</b> -s <b>1</b> /dev/ttyAPP1 -a <b>0x01</b> -t0x03 -r112 |  |
|----------------------------------------------------------------------------------------------------|--|
| SUCCESS: read 1 of elements:<br>Data: 0x0002                                                                |  |

Если при чтении из регистра 112 вы получаете ошибку, то устройство не поддерживает установку коммуникационных параметров. В этом случае для коммуникации используется значение по умолчанию, 2 стоп-бита.

# Инструкция по работе с ИК-приёмопередатчиком в устройствах WB-MSW, WB-MIR

English

• русский

| Contents                                        |
|-------------------------------------------------|
| Назначение                                      |
| Принцип работы                                  |
| Описание                                        |
| Управление телевизором                          |
| Управление климатической техникой               |
| Управление другой техникой по ИК                |
| Способ представления и хранения сигнала         |
| Управление модулем по Modbus                    |
| Обмен данными                                   |
| Постоянный режим                                |
| Запись сигнала в постоянную память с пульта ДУ  |
| Воспроизведение сигнала из постоянной памяти    |
| Редактирование сигнала в постоянной памяти      |
| Удаление всех сигналов из постоянной памяти     |
| Оперативный режим                               |
| Запись сигнала в оперативную память с пульта ДУ |
| Воспроизведение сигнала из оперативной памяти   |
| Удаление всех сигналов из постоянной памяти     |

#### Карта регистров флагов и входов (Coils и Inputs)

## Назначение

. . .

Инфракрасный приёмопередатчик, установленный в устройствах WB-MSW модификации I и WB-MIR, предназначен для записи сигналов с ИК-пультов ДУ бытовых устройств и дальнейшего управления бытовой техникой: кондиционерами, телевизорами и т.д. Модули WB-MIR v.2 и WB-MSW v.3 поддерживают около 80 ИК-команд (зависит от объема занимаемой в памяти).

Внимание! Все модули, кроме WB-MSW v.3, обеспечивают управление возможно только с небольшого расстояния (< 1 метра).

## Принцип работы

#### Описание

Записываете управляющий сигнал с пульта дистанционного управления устройством в память модуля и потом воспроизводите его.

Вы можете записать сигнал в одну из двух видов памяти:

- Постоянную записанные команды хранятся в ROM-буферах, которые записываются в ПЗУ модуля и сохраняются при отключении питания.
- Оперативную это RAM-буфер модуля, данные теряются при отключении питания.

Помните, что при использовании постоянной памяти вы расходуете ресурс ПЗУ, каждую ячейку можно перезаписать не более 1000 раз.

Подробнее о записи и воспроизведении сигналов читайте в разделах Постоянный режим и Оперативный режим.

#### Управление телевизором

Обычно пульт телевизора работает в одиночном режиме — передаёт на устройство код нажатой клавиши. Поэтому, достаточно записать сигналы используемых кнопок пульта и вы сможете полностью управлять устройством. Для записи сигнала в модуль, направьте пульт на ИК-приёмник и нажмите нужную кнопку на пульте.

В итоге у вас получится в памяти модуля набор команд, которые соответствуют клавишам на пульте ДУ:

- Включить / выключить
- Прибавить громкость
- Убавить громкость
- Листать каналы вперёд
- Листать каналы назад
- Нажата кнопка 1

Также можно записывать целые режимы, например, включить 13 программу.

#### Управление климатической техникой

Обычно пульт климатической техники передаёт на устройство набор команд, который соответствует выбранному на пульте режиму. Притом, состояние устройства (включено или выключено) может передаваться отдельно.

Например, чтобы управлять кондиционером, нужно сперва выставить нужный режим на пульте, а потом записать его в модуль. Для записи сигнала в модуль, направьте пульт на ИК-приёмник и измените один из параметров, например, температуру.

В итоге получится в памяти модуля набор готовых режимов:

- Выключен
- Включён, вентилятор на максимальную скорость, охлаждаем до 22 °С
- вентилятор на максимальную скорость, охлаждаем до 20 °С
- вентилятор на малую скорость, охлаждаем до 20 °С
- вентилятор на среднюю скорость, нагреваем до 27 °С

#### Управление другой техникой по ИК

С помощью модуля вы можете управлять любой техникой, которая принимает команды по ИК. Для этого нужно выяснить: передаёт пульт одиночные сигналы на каждую нажатую клавишу или целиком режим и выбрать одну из описанных выше стратегий.

#### Способ представления и хранения сигнала

Сигнал хранится в памяти устройства виде последовательности натуральных чисел (каждое от 0 до 65535), где каждое число - продолжительность логического 0 или 1 в 10 микросекунд. Следовательно, сигнале в квантах по максимальная продолжительность каждого нуля или единицы должна быть не более 65535 \* 10 мкс = 655350 мкс = 0,655 секунд. Первое число последовательности — длительность первой логической единицы. Конец последовательности маркируется двумя периодами продолжительностью 0.

В оперативном режиме IR-сигнал (только один) находится в оперативной памяти устройства. Он записывается туда с пульта управления при подаче соответствующей Modbus-команды или путем записи значений в соответствующие регистры с внешнего устройства по Modbus (например, с контроллера Wiren Board), также IR-сигнал может быть скопирован из Flash-ПЗУ. IR-сигнал может быть воспроизведён из оперативной памяти и затем перезаписан; ресурс ПЗУ при этом не расходуется. При отключении питания сигнал в оперативной памяти не сохраняется.

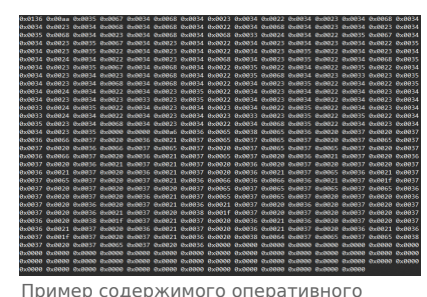

буфера WB-MIR

В последних версиях прошивок модулей WB-MIR v.2 и WB-MSW v.3 последовательности команд сжимаются по специальному алгоритму, чтобы обеспечить более высокую плотность хранения. Перед воспроизведением последовательности разархивируются.

## Управление модулем по Modbus

Внимание! Номера используемых Modbus регистров менялись, начиная с версии прошивки 3.2.0. В инструкции указаны новые номера регистров. Если вы пользуетесь устройством со старой прошивкой, общий принцип остаётся прежним, но номера регистров сдвигаются; как именно — смотрите в Карта регистров флагов и входов (Coils и Inputs). Полное описание регистров ИК-устройств можно найти в этой статье в разделе Карта регистров.

#### Обмен данными

На физическом уровне модуль подключается через интерфейс RS-485. Для управления модулем используется протокол Modbus RTU. В устройствах Wirenboard данные Modbus передаются по линиям связи RS-485. Подробнее смотрите страницу Протокол Modbus. Modbus-адрес модуля задается на заводе и нанесен на наклейке на его боковой стороне. Адрес может быть изменен программно.

В устройствах с версией прошивки 3.1.0 и позднее также можно изменить настройки параметров обмена данными смотрите таблицу регистров Modbus.

Управление ИК-приёмопередатчиком производится через регистры флагов Modbus; полный список можно найти в описании карты регистров. Есть 3 типа операций с сигналами:

- запись сигнала в память с пульта ДУ,
- воспроизведение сигнала из памяти,
- редактирование сигнала в оперативной памяти.

В каждый момент времени можно выполнять только одну операцию только над одним сигналом. Так как во время выполнения любой операции в один из регистров флагов ставится 1, а после завершения операции туда же ставится 0, в каждый момент времени среди всех регистров флагов, относящихся к ИК-приёмопередатчику, только один регистр может быть установлен в единицу. Попытка записи 1 в регистры флагов, связанных с ИК, при уже имеющейся единице приведёт к ошибке BUSY.

## Постоянный режим

В постоянном режиме ИК-команды сохраняются в памяти устройства и доступны после перезагрузки по питанию. Каждая команда хранится в отдельном "банке" памяти. Количество банков памяти зависит отпрошивки устройства. До прошивки 3.7.2 включительно устройства имели 7 банков памяти ИК-команд. Начиная с версии 4.4.0 поддерживается 32 банка. Промежуточные версии позволяли записывать до 80 команд, но в ряде случаев делали это некорректно.

#### Запись сигнала в постоянную память с пульта ДУ

Примечение: Подробно о работе в режиме командной строки рассказано в разделе Управление модулем из командной строки.

Чтобы записать сигнал под номером і с пульта ДУ в память, запишите 1 в регистр флагов по адресу 5300 + і. Затем направьте пульт ДУ на ИК-приёмник и нажмите кнопку на пульте. После отпускания кнопки, завершите запись сигнала, записав 0 в регистр флагов по адресу 5300 + і.

<sup>#</sup>Начинаем запись сигнала с номером 1. Устройство подключено к порту /dev/ttyRS485-1 и имеет Modbus-aдрес 16 root@wirenboard:~# modbus\_client --debug -mrtu -b9600 -s2 -pnone /dev/ttyRS485-1 -a16 -t5 -r5301 1

<sup>#</sup>Направляем пульт на окно приемника и нажимаем кнопку на пульте ДУ root@wirenboard:~# modbus\_client --debug -mrtu -b9600 -s2 -pnone /dev/ttyRS485-1 -a16 -t5 -r5301 0

<sup>#</sup>Завершаем запись сигнала с номером 1

#### Воспроизведение сигнала из постоянной памяти

Чтобы воспроизвести сигнал под номером і из памяти, запишите 1 в регистр флага по адресу 5100 + і. Если сигнал под номером і не был записан ранее, будет возвращена ошибка. Пока идёт воспроизведение сигнала, регистр флага по адресу 5100 + і будет установлен в 1, а затем сам установится в 0. Пока идёт воспроизведение сигнала, никакие другие операции с ИК-приёмопередатчиком по Modbus не будут доступны.

| ¦ #Отдаём команду воспроизвести сигнал с номером 1. Устройство подключено к порту /dev/ttyRS485-1 и имеет Modbus-адрес 16 |  |
|----------------------------------------------------------------------------------------------------|--|
| ractaviranteerative methys client debug methy b0600 c2 propo $dov/tty PS4051 - 216 + 5 - 51011$                           |  |
| $10000$ million $2.3$ modulus_contentdebug -million -backet - s2 -phone / dev/ $(0.546)$ -1 -ato -0.5 -15161 1            |  |
|                                                                                                    |  |

#### Редактирование сигнала в постоянной памяти

Чтобы отредактировать сигнал под номером і или записать его по Modbus (без пульта ДУ), запишите 1 в регистр флага по адресу 5200 + і. После этого сигнал в виде последовательности натуральных чисел (смотрите рисунок "Пример содержимого оперативного буфера WB-MIR") будет записан в подряд идущие регистры хранения, начиная с регистра 2000. В конце последовательности будут два подряд идущих регистра хранения, содержащих 0. Если сигнал под номером і не был записан ранее, в регистрах хранения 2000 и 2001 будут находиться 0. Для внесения изменений в последовательность (в том числе для записи команды по Modbus) нужно записать правильную последовательность в данные регистры хранения с помощью команд WRITE\_SINGLE\_REGISTER и WRITE\_MULTI\_REGISTERS. В конце изменённой последовательности всё также должен быть маркер конца последовательности - два подряд идущих регистра хранения, содержащих 0. Чтобы удалить сигнал, запишите в первые два регистра хранения (2000 и 2001) 0. После окончания редактирования запишите 0 в регистр флагов по адресу 5200 + і. До тех пор пока в регистре флагов по адресу 5200 + і не будет стоять 0, никакие другие операции, в том числе и над другими сигналами, не будут доступны.

#### Удаление всех сигналов из постоянной памяти

Чтобы удалить все записанные сигналы, запишите 1 в регистр флагов по адресу 5000.

## Оперативный режим

#### Запись сигнала в оперативную память с пульта ДУ

Чтобы записать сигнал (только один) с пульта в оперативную память, не помещая при этом в ПЗУ - запишите 1 в регистр флага по адресу 5001. Далее действия происходят так же, как описано выше для записи сигнала в ПЗУ. После прекращения записи в регистрах хранения по адресу 2000 и дальше будет храниться сигнал в виде последовательности чисел. Эту последовательность можно редактировать, как описано выше. Внимание: содержимое этих регистров хранения не сохраняется при отключении питания устройства!

#### Воспроизведение сигнала из оперативной памяти

Чтобы воспроизвести сигнал из оперативной памяти, запишите 1 в регистр флага по адресу 5002. Будет воспроизведён сигнал, записанный в регистрах хранения, начиная с 2000. В случае отсутствия маркера конца команды будет возвращена ошибка. Пока идёт воспроизведение сигнала, регистр флага по адресу 5002 будет установлен в 1, а затем сам установится в 0. Пока идёт воспроизведение сигнала, никакие другие операции с ИК-приёмопередатчиком по Modbus не будут доступны.

Управление ИК-приёмопередатчиком производится через регистры флагов Modbus (полный список можно найти в <u>#Карта</u> регистров флагов и входов (Coils и Inputs)). Есть 3 типа операций с сигналами:

- запись сигнала в память с пульта ДУ,
- воспроизведение сигнала из памяти,
- редактирование сигнала в памяти.
- в следующих версиях предполагается реализовать непосредственную запись из оперативного буфера в ПЗУ.

Как и в случае работы с регистрами постоянного хранения, в каждый момент времени можно выполнять только одну операцию только над одним сигналом. Так как во время выполнения любой операции в один из регистров флагов ставится 1, а после завершения операции туда же ставится 0, в каждый момент времени среди всех регистров флагов, относящихся к ИК-приёмопередатчику, только один регистр может быть установлен в единицу. Попытка записи 1 в регистры флагов, связанных с ИК, при уже имеющейся единице приведёт к ошибке BUSY.

#### Удаление всех сигналов из постоянной памяти

Чтобы удалить все записанные сигналы, запишите 1 в регистр флагов по адресу 5000.

## Чтение/запись банков команд

Пользователь pivcheg написал скрипты чтения и записи IR-команд, которые выложил на форуме.

Мы немного поправили им имена и опубликовали в apxивe: ir\_backup.tgz

#### Подготовка

содержимое архива:

- read\_roms.pl скрипт сохранения ИК-команд в файлы
- write\_roms.pl скрипт записи ИК-команд из файлов в регистры датчика
- compare\_bufs.pl, getbuffer.pl, putbuffer.pl вспомогательные скрипты, запускаются автоматически.

Перед тем, как приступить к чтению и записи команд:

- 1. Зайдите в консоль контроллера по SSH.
- 2. Перейдите в папку /home
- 3. Загрузите скрипт на контроллер и распакуйте его:

# wget -q0- https://wirenboard.com/wiki/images/1/19/Ir\_backup.tgz | tar -xvz -C ./
ir\_backup/getbuffer.pl
ir\_backup/yetbuffer.pl
ir\_backup/putbuffer.pl
ir\_backup/read\_roms.pl
ir\_backup/readmos.pl
ir\_backup/readmos.pl

4. Перейдите в папку с распакованными файлами:

|              | <br> | <br> |  |
|--------------|------|------|--|
|              |      |      |  |
| cd ir backup |      |      |  |
|              |      |      |  |
|              | <br> | <br> |  |

#### Настройки скриптов read\_roms.pl и write\_roms.pl:

- Скрипт читает/записывает только первые пять банков памяти: 0 4, если вам нужно считать/записать больше банков, то измените в скрипте значения 0..4.
- Скорость подключения и serial-порту можно указать в строке modbus\_client....

#### Чтение команд в файлы

Для чтения ИК-команд используется скрипт read\_roms.pl.

#### Формат запуска скрипта:

./read\_roms.pl directory modbus-address

Пример, в котором ИК-команды из устройства с адресом 22 сохраняются в папку ./roms:

| # /road roms pl /roms 22   |     |
|----------------------------|-----|
| # ./iedu_ioms.pt ./ioms 22 |     |
| Stoning whymosty serial    |     |
| Stoping wb-indit-serial    | 1   |
| ->1<>2<>3<>4<>5<-          |     |
|                            | - i |
| Starting wb-mgtt-serial    |     |
| Starting no mate Service   |     |
|                            |     |
|                            |     |

#### Запись команд из файлов

Для записи ИК-команд используется скрипт write\_roms.pl.

#### Формат запуска скрипта:

./write\_roms.pl directory modbus-address

Пример, в котором ИК-команды из папки ./roms записываются в устройство с адресом 22:

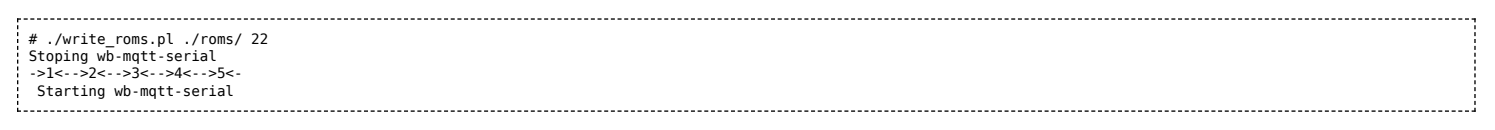

## Карта регистров

## Карта регистров флагов и входов (Coils и Inputs)

| Начальный адрес | Тип  | Количество | Назначение                                                                                                    | В<br>модификациях |
|-----------------|------|------------|----------------------------------------------------------------------------------------------------|-------------------|
| 5000            | coil | 1          | Очистка всех банков ИК-команд                                                                                   | I                 |
| 5001            | coil | 1          | Запись ИК-команды с ИК-приёмника в Modbus регистры хранения (2000-<br>2509) (RAM), без сохранения в банк команд | I                 |
| 5002            | coil | 1          | Воспроизведение ИК-команды из Modbus регистров хранения (2000-2509)<br>(RAM)                                    | I                 |

| 5100 (в прошивке 3.1.0 и<br>ранее - 0)    | coil  | number_of_banks | Воспроизведение ИК-команды из соответствующего банка ROM (Play)  | I |
|-------------------------------------------|-------|-----------------|------------------------------------------------------------------|---|
| 5200 (в прошивке 3.1.0 и<br>ранее - 1000) | coil  | number_of_banks | Редактирование ИК-команд (ROM) с копированием в RAM (ROM -> RAM) | I |
| 5300 (в прошивке 3.1.0 и<br>ранее - 2000) | coil  | number_of_banks | Запись в банк ИК-команд с использованием IR-приёмника (Learn)    | I |
| 5400                                      | input | number_of_banks | Размер данных IR-команды в байтах                                | I |

В последних версиях прошивок значение number\_of\_banks равняется 80, то есть, например, регистры размера команд имеют значения от 5400 до 5479.

# Управление датчиками Wirenboard по протоколу Modbus

English

• русский

## **Contents**

Карта регистров датчиков WB-MS и WB-MSW Карта регистров хранения (Holding Registers) Карта регистров флагов (Coils) Сигнатура устройства

## Карта регистров датчиков WB-MS и WB-MSW

## Карта регистров хранения (Holding Registers)

| Регистр/<br>адрес | Тип   | Чтение/<br>запись | Значение<br>по<br>умолчанию | Формат                                                                                                    | Назначение                                                                                                    |                    |
|-------------------|-------|-------------------|-----------------------------|----------------------------------------------------------------------------------------------------|----------------------------------------------------------------------------------------------------|--------------------|
|                   |       |                   | или при<br>ошибке           |                                                                                                    |                                                                                                    | WB-MS (код модели) |
| 0                 | input | R                 | 0x7FFF                      | $^{\circ}C \times 10$ (signed)                                                                              | Температура с встроенного<br>датчика                                                                                    | Т                  |
| 1                 | input | R                 | 0xFFFF                      | %RH × 10 (signed)                                                                                           | Относительная влажность с<br>встроенного датчика                                                                        | Н                  |
| 2                 | input | R                 | -                           | лк                                                                                                    | (регистр не используется в<br>датчиках WB-MSW, вместо него<br>регистры 9 и 10)<br>Освещённость с встроенного<br>датчика | L                  |
| 3                 | input | R                 | -                           | дБ × 100                                                                                                    | Уровень шума, умноженный на<br>100                                                                                      | S                  |
| 4                 | input | R                 | 0x7FFF                      | °C × 100 (signed)                                                                                           | Температура с встроенного<br>датчика                                                                                    | +                  |
| 5                 | input | R                 | -                           | %RH × 100 (signed)                                                                                          | Относительная влажность с<br>встроенного датчика                                                                        | +                  |
| 6                 | input | R                 | 0x7FFF                      | °C × 16 (signed)                                                                                            | Температура с внешнего датчика                                                                                          | D                  |
| 7                 | input | R                 | 0x7FFF                      | °C × 16 (signed)                                                                                            | Температура с внешнего датчика                                                                                          | D                  |
| 8                 | input | R                 | 0xFFFF                      | PPM                                                                                                    | Концентрация СО2                                                                                                    | -                  |
| 9-10              | input | R                 |                             | лк Освещенность, умноженная на<br>100 (9 - старший разряд, 10 —<br>младший разряд значения<br>освещенности) |                                                                                                    | -                  |
| 11                | input | R                 | 0xFFFF                      | ppb                                                                                                    | Качество воздуха                                                                                                    | -                  |
|                   |       |                   |                             |                                                                                                    | Служебный регистр,<br>отсутствует в большинстве<br>устройств.                                                           |                    |

| 86      | input   | R  | 0           | 0 или 1             | Текущий канал работы<br>датчика уровня шума: 0 -<br>канал низкоуровневых<br>шумов, 1 - канал<br>высокоуровневых шумов                                                                                                    |      |
|---------|---------|----|-------------|---------------------|----------------------------------------------------------------------------------------------------|------|
| 87      | input   | R  | 0           |                     | Служебный регистр<br>HOLD_REG_SPL_HIGHGAIN_RAW_INT                                                                                                    |      |
| 88      | holding | RW | 0           | ppm (400-1500)      | Служебный регистр,<br>отсутствует в большинстве<br>устройств.<br>Ручная калибровка датчика<br>СО2. Для калибровки<br>запишите сюда текущее<br>значение концентрации<br>СО2, измеренное другим<br>прибором.                                                                                 | -    |
| 89      | holding | RW | 0xFF        | дней                | Служебный регистр,<br>отсутствует в большинстве<br>устройств.<br>Длительность цикла для<br>алгоритма самокалибровки                                                                                                    | -    |
|         |         |    |             |                     | датчика CO (ABC)                                                                                                    |      |
| 90      | holding | RW | 20 (200 ms) | × 10 ms             | Время усреднения освещённости                                                                                                    | L, B |
| 91      | holding | RW | 20 (200 ms) | × 10 ms             | Время усреднения шума                                                                                                    | S    |
| 92      | holding | RW | 0           | x0.0625             | Служебный регистр<br>HOLD_REG_SPL_RAW_OFFSET -<br>сдвиг значения АЦП                                                                                                    | -    |
| 93      | holding | RW | 0           | x0.1dB              | Служебный регистр<br>HOLD_REG_SPL_OFFSET - поправка<br>к значению уровня шума                                                                                                    | -    |
| 95      | holding | RW | 1           | 1 or 0              | Режим автокалибровки датчика<br>CO2 (ABC) на атмосферный<br>уровень CO2                                                                                                    | -    |
| 96      | holding | R  | 2000 / 5000 | ppm                 | (доступно с версии прошивки<br>3.5.0) Диапазон измерения<br>концентрации СО2. Допустимые<br>значения: 2000, 5000, 10000.                                                                                                    | -    |
| 97      | holding | RW | 0           | 0 — 10 c            | Период между вспышками<br>сигнальных светодиодов                                                                                                    | -    |
| 98      | holding | RW | 0           | 0 — 50 мс           | Длительность вспышки<br>светодиодов                                                                                                    | -    |
| 99      | holding | RW | 16          | 1 = 0.0625C         | (доступно с версии прошивки<br>3.10.0) Фильтр подозрительных<br>значений для датчиков I-Wire<br>(85.000C, 127.937C). Значения<br>отбрасываются, если<br>предыдущее отличается от<br>подозрительного больше, чем на<br>значение регистра*0.0625С.<br>Запишите 0, чтобы отключить<br>фильтр. | D    |
| 100     | input   | R  |             |                     | Служебный регистр<br>HOLD_REG_SPL_RAW_INT                                                                                                    | -    |
| 101     | input   | R  |             |                     | Служебный регистр<br>HOLD_REG_TH_READS                                                                                                    |      |
| 102     | input   | R  |             |                     | Служебный регистр<br>HOLD_REG_TH_ERRORS                                                                                                    |      |
| 103     | holding | RW |             |                     | Служебный регистр<br>HOLD_REG_ILLUMINANCE_MODE                                                                                                    | +    |
| 104-105 | input   | R  |             | 32-bit unsigned int | Время работы устройства (uptime counter) в секундах                                                                                                    |      |
| 106     | input   | R  |             |                     | Служебный регистр<br>INPUT_REG_SGPC3_BASELINE                                                                                                    | -    |
| 107     | input   | R  |             |                     | Служебный регистр<br>INPUT_REG_SGPC3_RAW_SIGNAL                                                                                                    | -    |
| 108     | input   | R  | 0xFFFF      |                     | Служебный регистр SGPC3<br>VERSION                                                                                                    | -    |
| 110     | holding | RW | 96          | baud rate / 100     | скорость порта RS-485, <b>делённая</b><br>на <b>100</b> . Допустимые скорости:<br>1200, 2400, 4800, 9600, 19200,<br>38400, 57600, 115200<br>(Настройка параметров обмена<br>данными по RS-485 для modbus-<br>устройств Wiren Board)                                                        |      |

| 1             |         |    |                                | 1                       | 1                                                                                                    |   |
|---------------|---------|----|--------------------------------|-------------------------|----------------------------------------------------------------------------------------------------|---|
| 111           | holding | RW | 0                              |                         | настройка бита чётности порта<br>RS-485. Допустимые значения: 0 -<br>нет бита чётности (none), 1 -<br>нечётный (odd), 2 - чётный (even) |   |
| 112           | holding | RW | 2                              |                         | количество стоп-битов порта RS-<br>485. Допустимые значения: 1, 2                                                                       |   |
| 113           | holding | RW | 8                              | мс                      | Задержка перед отправкой<br>ответного пакета по RS-485                                                                                  |   |
| 120<br>(0x78) | holding | RW | 0                              | отличное от 0           | запись в регистр вызывает<br>перезагрузку модуля без<br>сохранения состояния                                                            |   |
| 121<br>(0x79) | input   | R  | -                              | mV                      | текущее напряжение питания модуля                                                                                                    |   |
| 128<br>(0x80) | holding | RW | 1                              |                         | Modbus-адрес устройства                                                                                                    |   |
| 129<br>(0x81) | holding | RW | 0                              | 0 или 1                 | Переход в режим загрузчика                                                                                                    |   |
| 200-206       | input   | R  | см.<br>Сигнатура<br>устройства |                         | сигнатура                                                                                                    |   |
| 220-241       | input   | R  |                                | datetime                | дата сборки прошивки                                                                                                    |   |
| 245           | holding | RW | 0                              | °C × 100 (signed)       | Температурная компенсация<br>самонагрева для датчика<br>температуры и влажности<br>(значение вычитается из<br>измереной температуры)    | + |
| 250-269       | input   | R  |                                | строка, null-terminated | строка, null-terminated версия прошивки                                                                                                 |   |
| 270-271       | input   | R  |                                | 32-bit unsigned int     | уникальный идентификатор (S/N)                                                                                                    |   |
| 280           | input   | R  |                                |                         | Максимальное значение датчика<br>движения за установленное<br>время окна (Max motion)                                                   | - |
| 281           | input   | R  |                                |                         | Служебный регистр: сырое<br>значение с АЦП датчика<br>движения                                                                          | - |
| 282           | holding | RW | 10                             | c                       | Ширина временного окна для<br>вычисления максимального<br>усредненного значения датчика<br>движения (от 1 до 60 секунд)                 | - |
| 283           | input   | R  |                                |                         | Текущее усредненное значение<br>движения в условных единицах<br>(Current motion)                                                        | - |

Входы 1-W устройства можно сконфигурировать как счётные входы:

| Регистр/<br>адрес | Тип      | Чтение/<br>запись | Значение по<br>умолчанию | Формат                    | Назначение                                                                                                    | Версии<br>прошивки |
|-------------------|----------|-------------------|--------------------------|---------------------------|----------------------------------------------------------------------------------------------------|--------------------|
| 275               | holding  | RW                | 0                        | 0 или 1                   | Режим входа №1: 0 - 1-wire, 1 - дискретный вход                                                                                |                    |
| 276               | holding  | RW                | 0                        | 0 или 1                   | Режим входа №2: 0 - 1-wire, 1 - дискретный вход                                                                                |                    |
| 277               | input    | R                 |                          | 16-bit<br>unsigned<br>int | Счетчик срабатываний для входа №1                                                                                              |                    |
| 278               | input    | R                 |                          | 16-bit<br>unsigned<br>int | Счетчик срабатываний для входа №2                                                                                              | >=4.0.0            |
| 0                 | discrete | R                 |                          | 0 или 1                   | Текущее состояние входа №1: 0 - разомкнут, 1 - замкнут на GND. Если для<br>входа выбран режим 1-wire, значение всегда равно 0. |                    |
| 1                 | discrete | R                 |                          | 0 или 1                   | Текущее состояние входа №2: 0 - разомкнут, 1 - замкнут на GND. Если для<br>входа выбран режим 1-wire, значение всегда равно 0. |                    |

## Карта регистров флагов (Coils)

Регистры, связанные с ИК-управлением, описаны в статье WB-MSx\_Consumer\_IR\_Manual.

| Начальный<br>адрес | Количество | Назначение                                                                                                    | В модификациях                                    | С версии<br>прошивки |
|--------------------|------------|----------------------------------------------------------------------------------------------------|---------------------------------------------------|----------------------|
| 0                  | 1          | Включение пищалки (buzzer)                                                                                       | WB-MSW v.3, WB-MSW2                               |                      |
| 1                  | 1          | Принудительная калибровка встроенного датчика СО2. Включать после 20 минут работы при уровне СО2, равном 400 ppm | WB-MSW v.3, WB-MSW2                               |                      |
| 2                  | 1          | Включение подогрева (heater) в микросхеме сенсора температуры и<br>влажности HDC1080                             | WB-MS (2017 г. и новее), WB-<br>MSW v.3, WB-MSW2, | 3.2.0                |
| 3                  | 1          | Включение датчика СО2 (1-вкл, 0-выкл)                                                                            | WB-MSW v.3                                        | 4.1.0                |
| 10                 | 1          | Включение красного светодиода                                                                                    | WB-MSW v.3                                        |                      |
| 11                 | 1          | Включение зеленого светодиода                                                                                    | WB-MSW v.3                                        |                      |

## Сигнатура устройства

По адресу 200 хранится сигнатура модуля длиной 6 байт. Сигнатура уникальна для каждой модели устройств Wiren Board и позволяет идентифицировать модель по Modbus:

| Модуль     | Сигнатура          |
|------------|--------------------|
| WB-MS      | WBMS,'0x00','0x00' |
| WB-MSW     | WBMSW,'0x00'       |
| WB-MSW2    | WBMSW2             |
| WB-MSW v.3 | WBMSW3             |

Для получения сигнатуры устройства нужно выполнить команду READ\_HOLDING\_REGISTERS по адресу 200 (длина 6 регистров). Запись в эту область памяти не поддерживается, при попытке записи в недопустимое место возвращается ошибка 3. Пустые места в тексте сигнатуры забиваются значением 0x00. Начиная с регистра 220 записана дата сборки прошивки, в формате "число**х00**время**х00**" в виде строки (пример: 'Jan 27 2017 17:01:13'). Длина записи — 21 регистр.

- Privacy policy
- About Wiren Board
- Disclaimers
- -